## **User Manual**

# **ESC/POS PRINTER DPP-450**

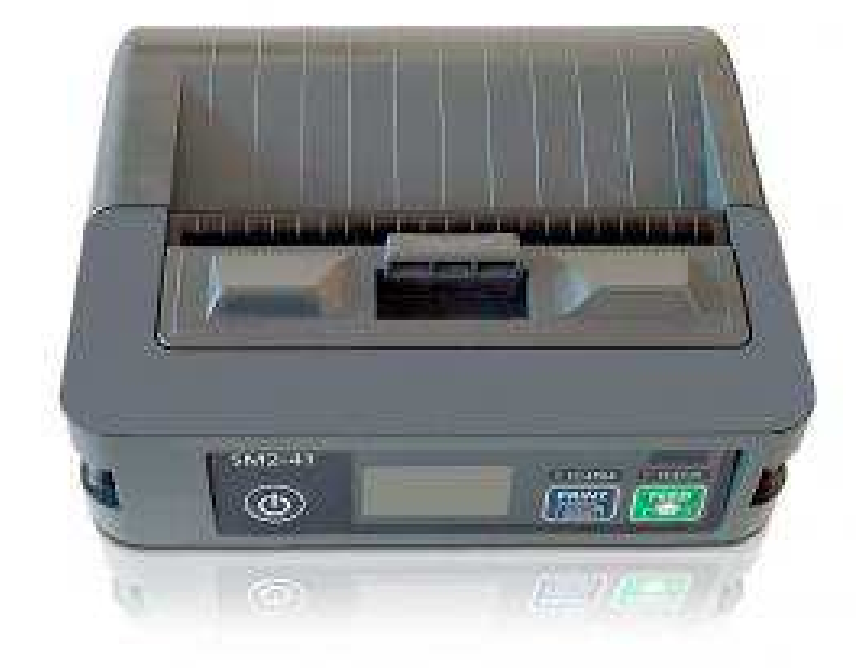

THE INFORMATION IN THIS DOCUMENT CANNOT BE REPRODUCED IN ANY MECHANICAL, ELECTRICAL OR ELECTRONIC WAY AND UNDER ANY CIRCUMSTANCES WITHOUT THE WRITTEN CONSENT FROM DATECS LTD.

VERSION: September 2012

## CONTENTS

| 1. Introduction            | 4  |
|----------------------------|----|
| 2. Features                | 4  |
| 3. Technical specification | 5  |
| 4. General view            | 6  |
| 4.1 Dimensions and outlook | 6  |
| 4.2 Box Contents           | 7  |
| 5. Getting started         | 8  |
| 5.1 Charge DPP-450         | 9  |
| 5.2 Diagnostic information | 10 |
| 5.3 Loading paper          | 10 |
| 5.4 Mounting belt clip     | 14 |
| 5.5 Self-Test              | 14 |
| 5.6 Page Mode              | 16 |
| 5.7 Ruled lines            | 16 |
| 5.8 Protocol mode          | 16 |
| 5.9 Hardware setup         | 18 |
| 5.10 List of commands      | 22 |
| 5.11 Connecting Device     | 24 |
| 5.12 Mount Strap           | 26 |

## 1. Introduction

DATECS DPP-450 is a mobile ESC/POS and LABEL thermal printer. It can be used in dynamic working conditions and its abundant built-in features allow it to be widely used for different applications. Printer can quickly and easily print text and/or graphics, depending on customer's needs – barcodes, logo, etc.

## 2. Features

The DPP-450 is a mobile line thermal printer, applicable for different applications as shown below:

- Mobile
- Label Peeler
- traveling sales
- Retail
- Transportation
- Receipts
- Point of sales
- Distribution
- Accessories: Wearable built-in metal belt hook

## 3. Technical specification

| DP                         | P-450 Specification                           |
|----------------------------|-----------------------------------------------|
| Printing Method            | Line Thermal Dot Printing                     |
| Total Dots                 | 832 dots / line                               |
| Dot Density                | 8 dots / mm (203 dpi)                         |
| Print Speed                | 150 mm / sec                                  |
| Print Width                | 104 mm                                        |
|                            | Font A: 48 characters / line                  |
| Characters non Line        | Font B: 64 characters / line                  |
| Characters per Line        | Font C: 48 characters / line (loadable)       |
|                            | Font D: 64 characters / line (loadable)       |
|                            | - Thermal Paper Roll: 115 mm / Ø 45 mm,       |
| <b>Recommended Paper</b>   | thickness 60 μm                               |
| -                          | - Label Paper Roll: 115 mm / Ø 45 mm          |
|                            | - RS-232C with optional special cable (1200 – |
|                            | 115200 bps)                                   |
| Interfaces                 | - USB 1.1 device                              |
|                            | - Bluetooth(option)                           |
|                            | - Wi-Fi (option)                              |
| Paper Feed system          | Step                                          |
| Logo Registration          | 1 Black & White 832 x 248 dots                |
| Emulation                  | ESC/POS / LABEL (Continuous paper             |
|                            | Mode, Black Mark Mode)                        |
|                            | - 1D: EAN13, EAN8, UPC-A, UPC-E, Codabar,     |
| <b>Resident Barcodes</b>   | Code 39, Code 128                             |
|                            | - 2D: PDF417, QR Code                         |
| Power Supply               | Rechargeable battery (Li-Ion - Model )        |
|                            | 14.8V; 2200 mAh, Adapter: AC 100-240V,        |
|                            | DC 24V 5A                                     |
| <b>Battery Charge Time</b> | 2 hours maximum                               |
| Input Buffer               | 128 KB (131072 bytes)                         |
| Reliability                | 50,000,000 pulses or 50 km mechanism          |
|                            | (MCBF): 15,000,000 lines                      |
| Weight, kg                 | 0.785 grams (w/o paper)                       |
| Dimension (Lx W x H),      | 136x 123 x 51                                 |
| mm                         |                                               |
|                            | - Operating: 0oC to +40oC; 35% RH to 85%      |
| Environment                | RH                                            |
| Environment                | - Storage: -20oC to +60oC; 10% RH to 90%      |
|                            | RH                                            |
|                            | - Mobile                                      |
|                            | - Label Peeler                                |
|                            | - Traveling sales                             |
| More features /            | - Retail                                      |
| Applications               | - Transportation                              |
|                            | - Receipts                                    |
|                            | - Point of sales                              |
|                            | - Distribution                                |
| Accessories                | Wearable built-in metal belt hook             |

## 4. General view

## 4.1 Dimensions and outlook

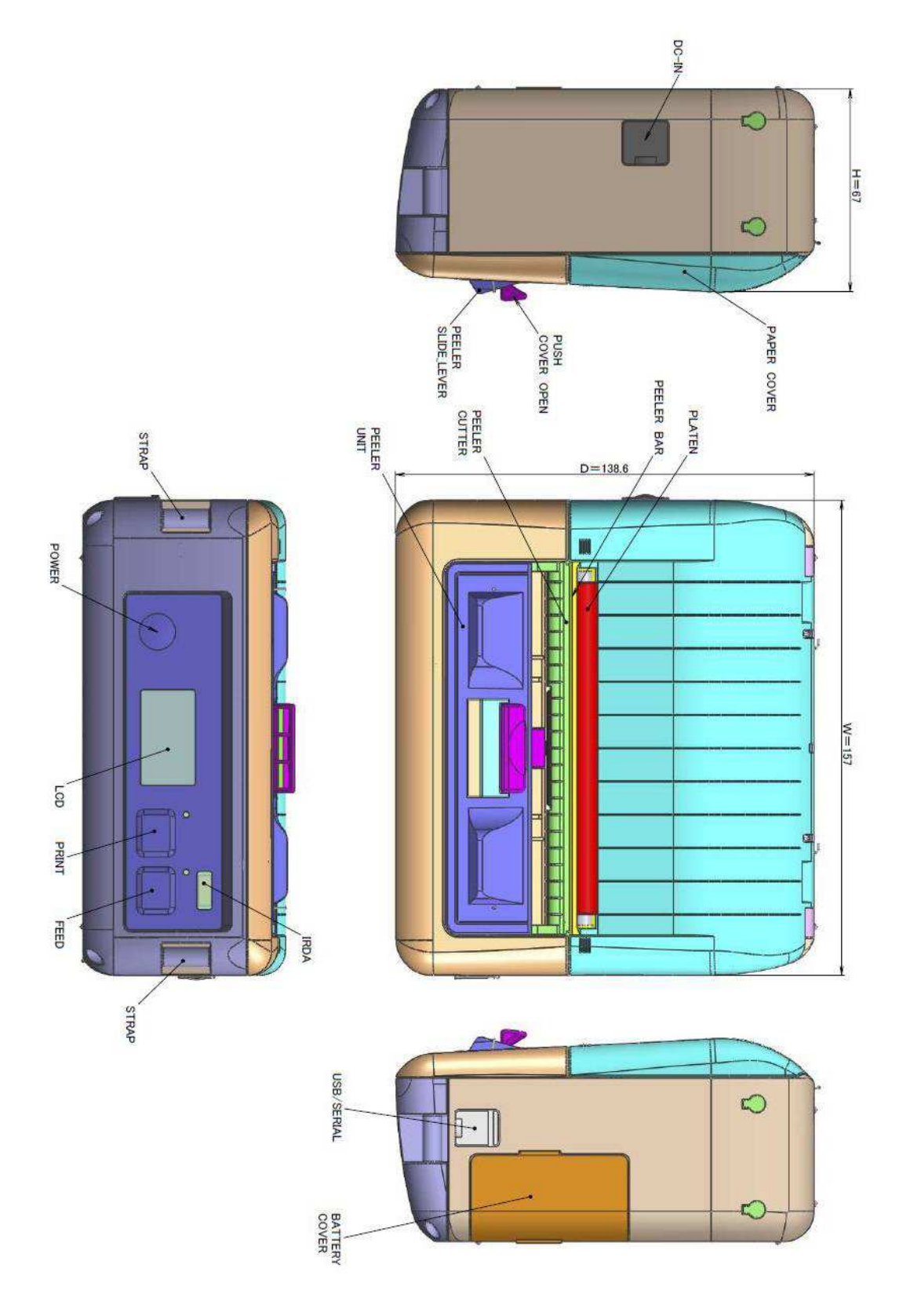

## 4.2 Box Contents

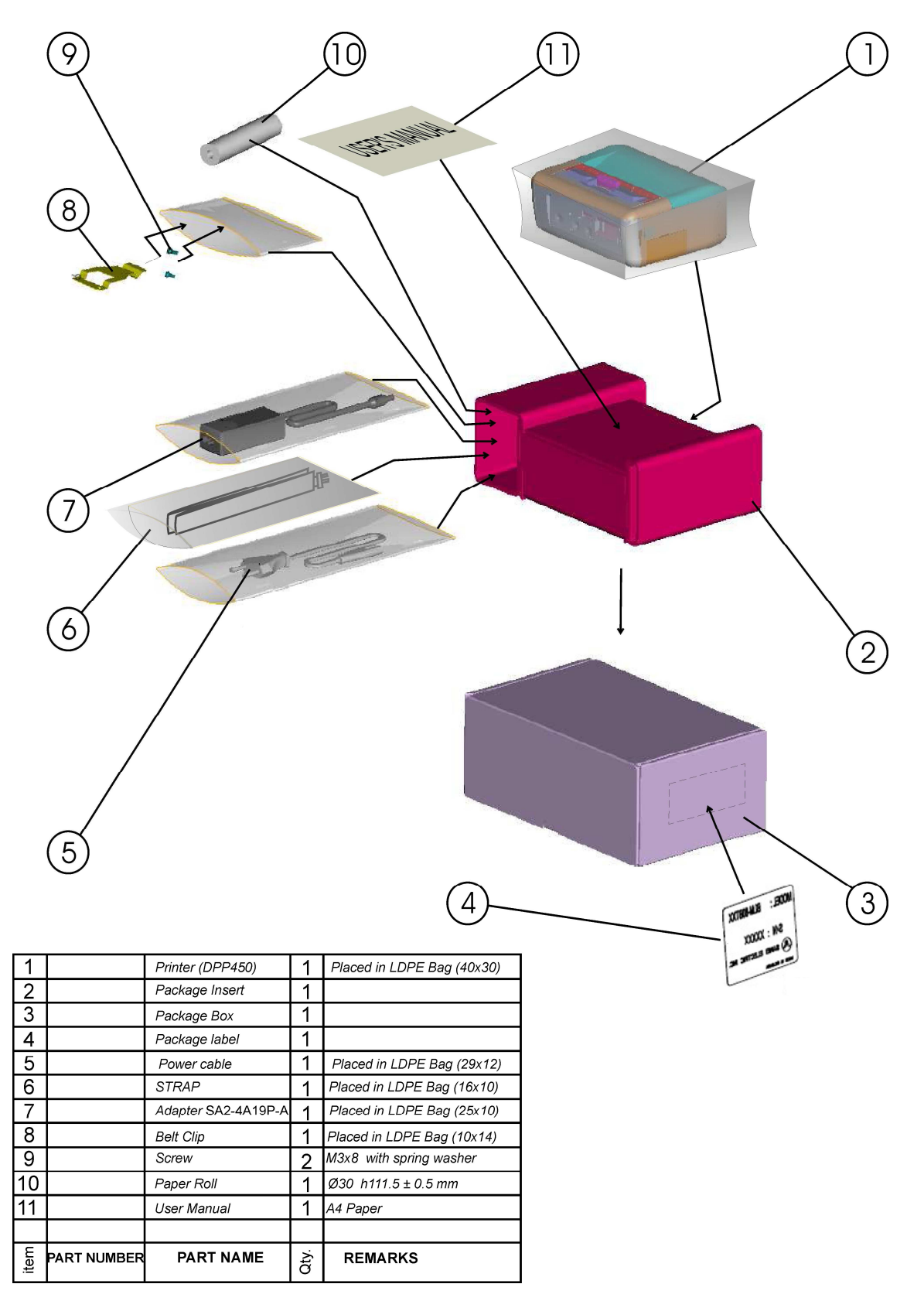

#### Software (Drivers & SDK ):

Because of the continually evolving Driver & SDK to support new mobile devices, Drivers & SDK are distributed online and is available for download at our website indicated below. For details on using the DPP-450 Drivers & SDK, please refer to the SDK's documentation.

http://www.datecs.bg/en/products/DPP-450/2/264#

## 5. Getting started

The DPP-450 allows you to printer information from your PDA & Smart phone. Before using the DPP-450 thermal printer the battery should be properly charged. The following Quick Start guide will help to get your DPP-250 ready for use.

| Steps | What to do                                                                             | Purpose                                                                                               | Where to find more<br>information   |
|-------|----------------------------------------------------------------------------------------|----------------------------------------------------------------------------------------------------|-------------------------------------|
| 1     | Charge the DPP-450<br>rechargeable battery<br>pack as<br>recommended in this<br>manual | The Lithium Ion battery<br>pack should be fully<br>charged before use to<br>ensure long battery life. | Charging Battery,<br>Page 9         |
| 2.1   | Load DPP-450 print<br>media(Thermal paper<br>roll)                                     | DPP-450 requires Thermal paper for printing.                                                          | Loading Paper, Page<br>10           |
| 2.2   | Load DPP-450 print<br>media(Thermal label<br>paper)                                    | DPP-450 requires Thermal label paper.                                                                 | Loading Paper, Page<br>10           |
| 3     | Setup Bluetooth<br>Paring                                                              | Setup Bluetooth pairing to<br>allow DDP-450 to<br>communicate with<br>Bluetooth devices.              | Bluetooth Setup,<br>Page 24         |
| 4     | Install DPP-450<br>Software                                                            | To print information from<br>your device, software<br>needs to be installed onto<br>your device.      | Install DPP-450<br>Software, Page 8 |

## 5.1 Charge DPP-450

The DPP-450 uses a Lithium-Ion rechargeable battery pack.

To prevent electrical damage to the DPP-450 and/or battery pack, please use approved AC Charger only.

Charging time is 3 hours from empty to full charge. When the battery is fully charged the device can print 150m paper roll, this is 3.5 rolls standart for DPP-450.

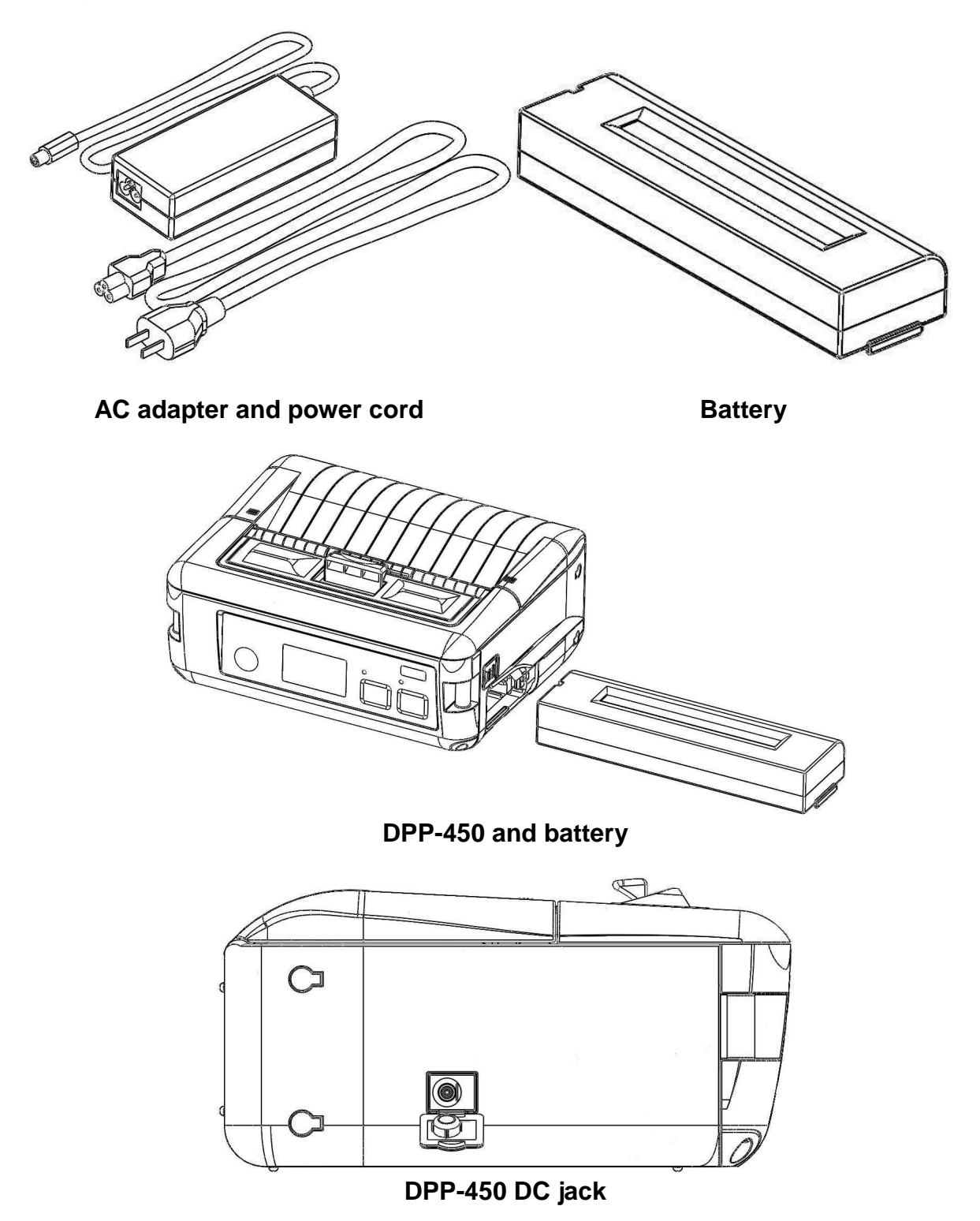

Insert cable to dc jack to start charging.

When the device is turn on(holding turn on/off button), in display will show "CHG" text and greed led "CHARGE" is blink.

ECS/POS Ready CHG

## 5.2 Diagnostic information

 $\bullet$  Holding <LF> button while power on for ~ 0.5 sec (first sound signal) – short self-test.

• Holding <LF> button while power on for ~ 2.5 sec (second sound signal) – start dump mode. All input data are printed hexadecimal and as text.

• Holding <LF> button while power on for more than 8.5 sec (fifth 4-tone sound signal) – enter firmware

updating mode.

• Holding <ON/OFF> button while power on for ~ 4 sec (first sound signal):

- If serial cable is connected (RS232 communication) – temporary forcing 9600 bps serial

speed.

- If no serial cable connected (Bluetooth or USB communication) - starting a hardware menu

for fast Bluetooth pairing info reset.

• Holding <ON/OFF> button while power on for more than 6 sec – enter hardware setup mode.

• Holding <ON/OFF> button while power off for more than ~ 1sec.

• Holding <ON/OFF> button while less than ~ 1sec, backlight is turn on for short time.

• Holding <ON/OFF> button and press <LF> button – printing WIFI info.

## 5.3 Loading paper

Peeler(slide back)

hubble to open paper cover

First slide peeler to position show on the picture. After this push to open paper cover.

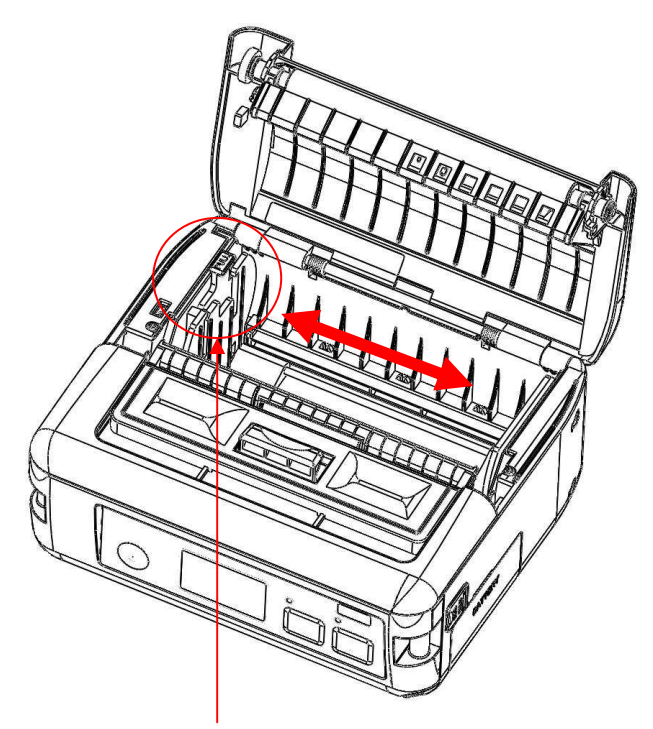

Lever for paper size

When the paper cover is open drop the new roll of thermal media. With green lever can choose size of thermal paper.

To choose paper size – pull up lever and push on right for small paper or left for big. When lever is in max. left position insert new paper(if size is different from last one) and pull up lever and push right until reach paper, then release lever.

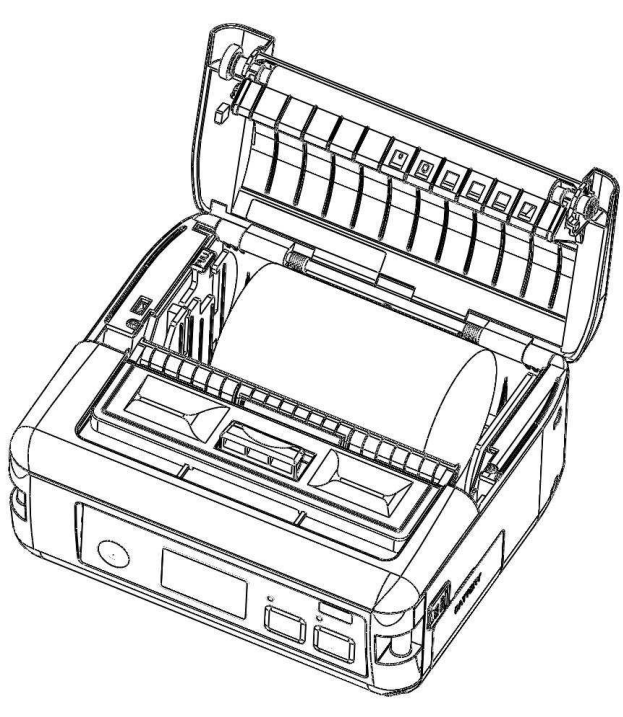

Insert new paper

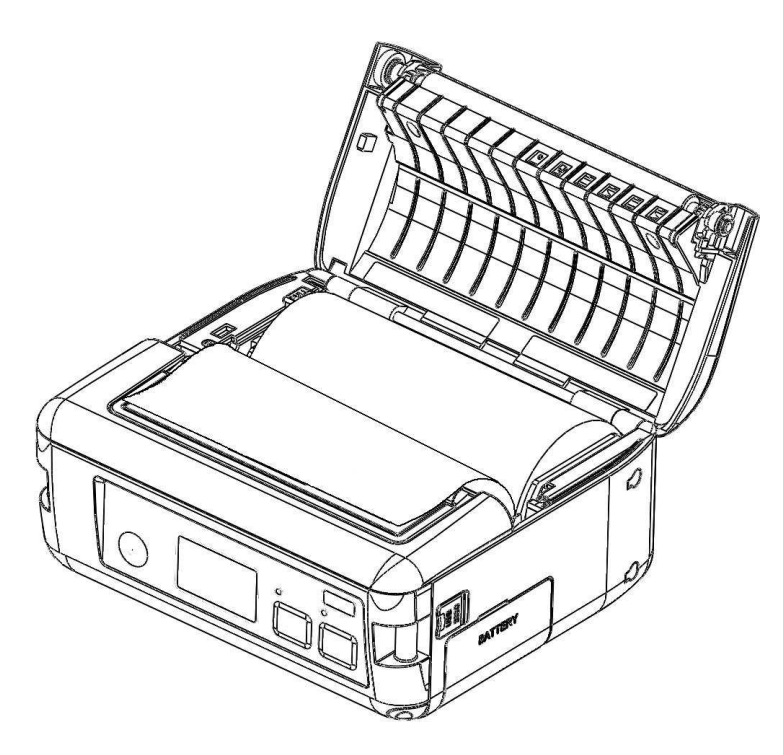

Right paper position

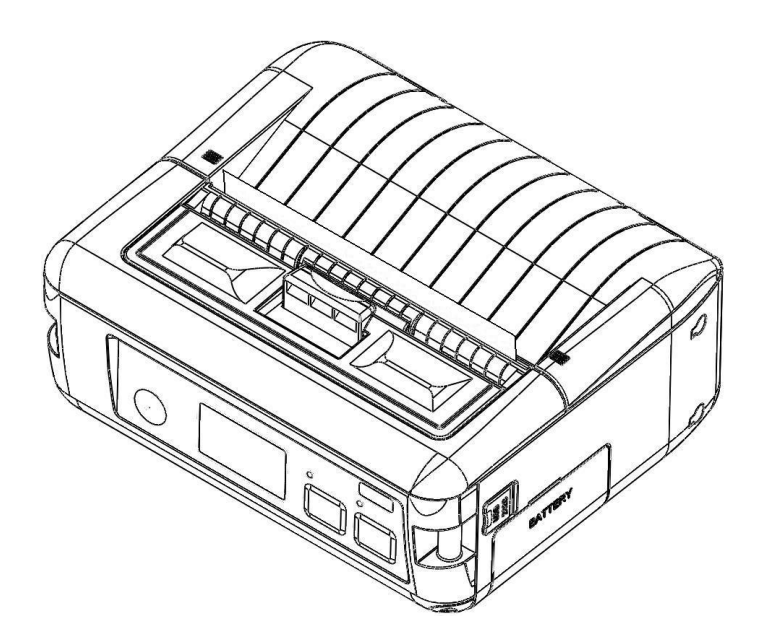

Close paper cover

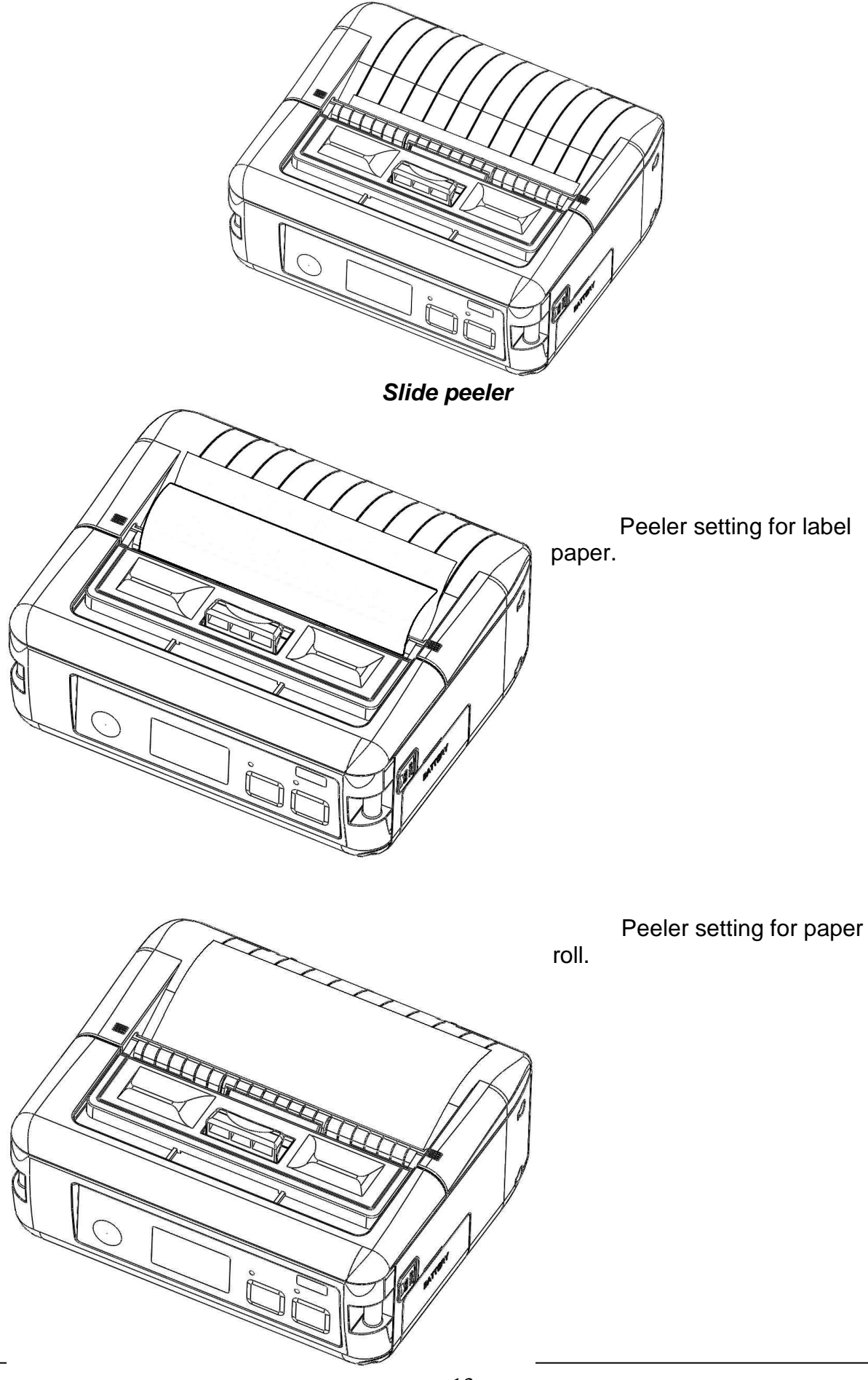

## 5.4 Mounting belt clip

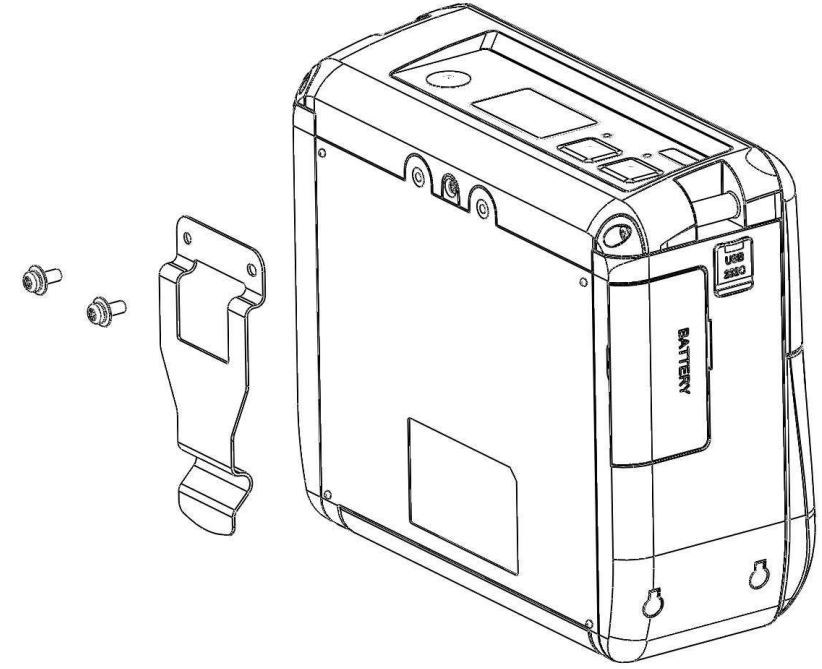

Using two screws.

## 5.5 Self-Test

 $\bullet$  Holding <LF> button while power on for ~ 0.5 sec (first sound signal) – short self-test.

| <b>DATECS</b> Port     | able Printer    |  |
|------------------------|-----------------|--|
|                        |                 |  |
| MODEL DPP-450          | Version 2.19    |  |
| Interfaces:            | WFI/RS/USB/BT/I |  |
| RS Baud rate:          | 115200 bps      |  |
| Flow control:          | Hardware        |  |
| BT Name:               | DPP-450         |  |
| BT Address:            | 000190ED13BF    |  |
| WiFi Firmware Version: | 1.0             |  |
| WiFi MAC:              | 001EC003F681    |  |
| WiFi Region Domain:    | 0               |  |
| WiFi DHCP:             | Enabled         |  |
| WiFi Port:             | 9100            |  |
| WiFi SSID:             | Flex            |  |
| WiFi Power Management: | Disabled        |  |
| IrDA baud rate:        | 19200 bps       |  |
| USB mode:              | Device          |  |
| USB device class:      | Printer         |  |
| Country:               | USA             |  |
| Code page:             | Western (1252)  |  |
| Black mark mode:       | Disabled        |  |
| Protocol mode:         | Disabled        |  |
| Intensity:             | 120 %           |  |
| Auto off:              | 10 min          |  |
| Temperature:           | 25°C            |  |
| Date & time:           | SEP/15/08 23:51 |  |
| Battery:               | 15.7V []] 78%   |  |
| Switches:              | 123456789012345 |  |
|                        |                 |  |

The DPP-450 has a built-in test pattern that shows the printer's current configuration as well as the various resident printer fonts. The self-test can also be used as a troubleshooting tool to determine printing problems or battery level. The steps below show how the self-test is printed activated. • Holding <LF> button while power on for ~ 5.5 sec (third sound signal) – self-test.

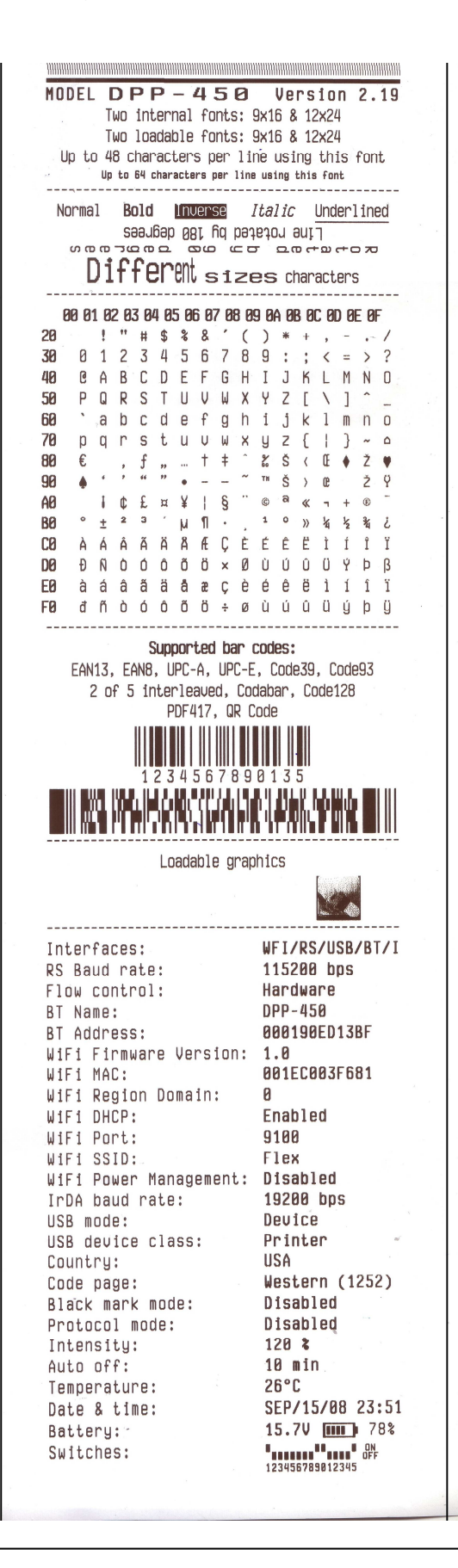

- Resident font sizes
- > Characters per line
- Text formatting
- Resident character set
- Resident barcode symbols
- Printer's configuration

### 5.6 Page Mode

In page mode the result of incoming commands is forwarded to a reserved memory area (page). The page place and size is defined using command ESC W. Command GS T selects the print direction in this page. At the end the collected information is printed using one of the commands, provided for this. Commands ESC FF and GS FF print only the currently defined page, but command ESC Z prints the area between the first and last line containing at least one black point.

All commands except GS L and GS W work in page mode. The centering and right alignment

(command ESC a) is working in the currently defined page width.

## 5.7 Ruled lines

The printer has two line buffers with size the maximum printing width (paper width in standard mode or the selected page width in page mode). When ruled lines are active, then every horizontal line of the text line is combined with the selected ruled line buffer. Bit '1' in the ruled line buffer is a black dot in OR mode and inverts the color of the dot in XOR mode. Two commands allow the ruled line buffers to be printed without combining with a text line.

When pressing the FEED button, no ruled lines buffer is applied. All ruled lines commands start with symbol DC3 (ASCII code 13h). Please see command DC2 = , too .

#### Warning!

The ruled lines print position depends not on GS L and GS W (left margin and line width) and is always at the beginning of the line (or at the beginning of the printable area in page mode). The printed text and graphic change their position according these commands.

When printing 180 degrees rotated lines (command ESC { 1) ruled lines buffers are not rotated!

## 5.8 Protocol mode

Protocol mode is active when hardware switch 11 is on. The purpose of this mode is to give stronger real time access to the printer. All input data are sent in packets as described below. The printer returns an answer to the packet immediately.

Output packet format:Channel Command LenHi LenLo DataAnswer format:Channel Status LenHi LenLo Data

Channel:One byte:Bits 0 - 6Channel number (Device type)Bit 70: Send data; 1: ResponseCommand: One byte with possible value:

- **0**: Open channel (No action all channels always open)
- 1: Close channel (No action all channels always open)
- 2: Send data
- **3:** Request data
- >4: Application specific

Status: One byte:

|       | 0                      | 1                          |
|-------|------------------------|----------------------------|
| Bit 0 | No error               | Error occured              |
| Bit 1 | ACK (Packet accepted)  | NACK (Packed not accepted) |
| Bit 2 | Channel and command OK | Wrong channel or command   |
| Bit 3 | Battery OK             | Low battery                |
| Bit 4 | Printing head OK       | Printing head too hot      |
| Bit 5 | Paper OK               | Out of paper               |
| Bit 6 | Not de                 | fined                      |
| Bit 7 | Printer ready          | Printer busy               |

Bit 7 is set, if:

- There are unprinted lines in the print buffer.
- There are bytes in the print buffer.
- The printer is executing a macro.
- The printer is executing selftest.
- The button <LF> is pressed feeding paper.

| LenHi: | High byte of data length of data. 00h to 08h. |
|--------|-----------------------------------------------|
| LenLo: | Low byte of data length of data. 00h to FFh.  |
| Data:  | 256*LenHi +LenLo data bytes.                  |

The maximum packet length is 2048 bytes.

The answer differs from the command by bit 7 (MSB) in the channel number. If bit 7 is 0 then it is a command, if it is 1 then it is a response. Bit 0 in the status byte shows if there was an error accepting or processing the data block. If this bit is 1 the other bits show the type of the error.

The printer never issues a transmission by itself. It always responds as an answer to a command. The communication goes like this:

Host – command, Printer – answer; Host – command, Printer – answer; etc.

The defined channels are:

1 Printer.

**16 (10h)** Optional card reader.

#### Commands for the printer channel (1):

#### Command 2 Send data

The data is copied into the printer's print buffer. If there's not enough space into the print buffer the packet is rejected, and a status byte with value 3 is returned in the answer.

#### **Command 3** Receive data

If there is data to be transmitted from the printer to the host, it is transmitted in the data field of the packet, otherwise an empty packet is received. The application must take care to get the data fast enough from the output buffer or the data may be corrupt.

**Command 4** Get printer status. 5 data bytes returned in response:

#### BufferHi BufferLo PrStatus Volt Temperature

BufferHi High byte of the count of free bytes in input buffer.

**BufferLo** Low byte of the count of free bytes in input buffer.

**PrStatus** Printer status. The following bits defined:

- Bit 0 Battery low
  - Bit 1 Too hot
  - Bit 2 No paper

Volt The battery voltage in units 0.1V

**Temperature** The head temperature in degrees Celsius.

If free bytes in input buffer are more than 65535 (FFFFh), then FFFFh is returned.

Using channel 16 is the only way for full control over the optional card reader.

*Communication example (all bytes hexadecimal):* 

```
Send data:
  >>> 01 02 00 05 11 22 33 44 55
  <<< 81 00 00 00
Send data with error:
  >>> 01 02 00 05 11 22 33 44 55
  <<< 81 01 00 00
  >>> 01 02 00 05 11 22 33 44 55
  <<< 81 01 00 00
  >>> 01 02 00 05 11 22 33 44 55
  <<< 81 00 00 00
Receive data:
  >>> 01 03 00 00
  <<< 81 00 00 00
  >>> 01 03 00 00
  <<< 81 00 00 04 11 22 33 44
  >>> 01 03 00 00
  <<< 81 00 00 00
Get status:
  >>> 01 04 00 00
  <<< 81 00 00 05 3F F8 01 49 27
```

## 5.9 Hardware setup

Holding <ON/OFF>button while power on for more than 6sec. – enter hardware setup mode. "STATUS"(red led) will blink once, after this device is printing message:

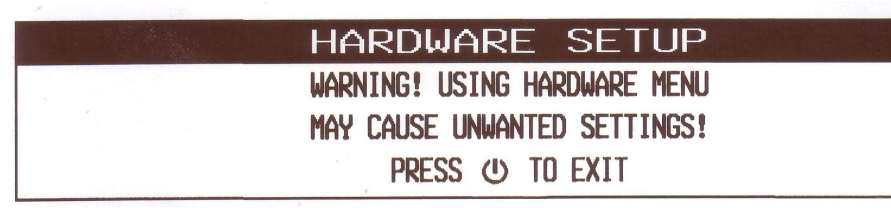

Then press FEED button, to enter Hardware menu. Device will prining current settings.

| READ QUESTIONS CAREFULLY!              |  |
|----------------------------------------|--|
| CURRENT SETTINGS                       |  |
| MEM. SWITEHES: 10000001100001          |  |
| ENABLE SOUND: YES                      |  |
| DISABLE <lf> COMMAND: NO</lf>          |  |
| DISABLE <lf> AFTER <cr>: NO</cr></lf>  |  |
| DEFAULT SMALL FONT: NO                 |  |
| BLACK MARK MODE: NO                    |  |
| XON/XOFF: NO                           |  |
| ENABLE USB INTERFACE: YES              |  |
| PROTOCOL MODE: NO                      |  |
| DISABLE BLUETOOTH: NO                  |  |
| DISABLE DISCOVERABILITY: NO            |  |
| LCD FOREIGN LANGUAGE: YES              |  |
| BAUD RATE: 115200 bps                  |  |
| IrDA BAUD RATE: 19200 bps              |  |
| AUTO OFF TIME: 10 min                  |  |
| PRINT DARKNESS: 120 %                  |  |
| CHARACT. TABLE: Western (1252)         |  |
| USB DEV. CLASS: Printer                |  |
| <pre><print> select item</print></pre> |  |
| <feed> choose item</feed>              |  |
| Press () short to cancel               |  |
| Hold 😃 long to turn off                |  |

The LCD in hardware configuration menu:

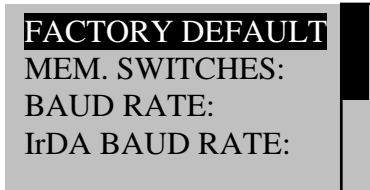

With button "PRINT" can move down and with "FEED" can enter in selected.

Hardware menu tree:

#### FACTORY DEFAULT YES NO

#### **MEM. SWITCHES**

**ENABLE SOUND** EXECUTE <CR> AS <LF> DISABLE <LF> COMMAND DISABLE<LF>AFTER **DEFAULT SMALL FONT USE GAP SENSOR BLACK MARK MODE** XON/XOFF **ENABLE USB INTERFACE USB IN DEVICE MODE** PROTOCOL MODE **DISABLE BLUETOOTH** DEFAULT SELECT DISP DISABLEDISCOVERABILITY LCD FOREIGN LANGUAGE DISCARD ACCEPT

Enable/Disable printer's buzzer Disable CR/CR is executed as LF Enable/Disable LF Disable LF immediately after CR Set the small font as default Enable/Disable the GAP sensor Enable/Disable the black mark sensor Enable/Disable XON/XOFF protocol Enable/Disable USB communication port Changing the USB HOST/DEVICE mode Enable/Disable Protocol mode Enable/Disable Bluethooth communication Set the main display as default Enable/Disable printer's discoverability

Exit without saving configuration Exit with saving configuration

### BAUDRATE

Changing the printer communication speed (RS)

- 115200 bps
- 38400 bps
- 31200 bps
- 2400 bps
- 4800 bps
- 9600 bps
- 19200 bps
- 57600 bps

#### Changing the IrDA communication speed

Changing the printer's auto OFF time

• 19200 bps

IrDA BAUD RATE

- 9600 bps
- 38400 bps
- 57600 bps
- 115200 bps

## AUTO OFF TIME

•

10 min.

- 15 min.
- 20 min.
- 30 min.
- 45 min.
- 60 min.
- 0 min

- 2 min.
- 5 min.

**PRINT DARKNESS** Changing the printing darkness

- 120 %
- 140 %
- 160 %
- 60 %
- 75 %
- 90 %
- 100 %

**CHARACTER TABLE** Changing the printer's character table

- Western (1252)
- CE (1250)
- Turkish (1254)
- Baltic (1257)
- Cyrillic (1251)
- Greek (1253)
- Hebrew (1255)
- Katakana
- Arabic
- Arabic (1256)
- Arabic (1256A)
- Arabic (1256F)
- Thai (874)
- VISCII
- English (437)
- Latin 1 (850)
- Portuguese (860)
- Lithuanian
- Latin 2 (852)
- Polish
- Turkish (857)
- Baltic (775)
- Bulgarian (856)
- Russian (866)
- Latvian
- Greek (737)
- Hebrew (862)

### **PAIRING INFO**

**G INFO** Resetting pairing info // Enable/Disable saving pairing info

- Disable authentication
- Change pairing info
- Save pairing info

## **USB DEV. CLASS** Changing the USB device class of the printer Printer/Serial

- Printer
- Serial

#### SAVE & EXIT MENU

## 5.10 List of commands

| 1  | BEL     | Sounds the buzzer                                             |
|----|---------|---------------------------------------------------------------|
| 2  | HT      | Horizontal Tab command configuration flags 2, 3 and 4         |
| 3  | LF      | Printing a line and Paper Feeding command                     |
| 4  | FF      | Printing and paper feeding to the black mark position         |
| 5  | CR      | The operation of the command depends on the state of the      |
| 6  | DC2 =   | Image LSB/MSB select                                          |
| 7  | DC3     | ( DC3 (Ruled line) commands sequence start                    |
| 8  | DC3 +   | Sets the ruled line ON                                        |
| 9  | DC3 -   | Sets the ruled line off                                       |
| 10 | DC3 A   | Selects ruled line A                                          |
| 11 | DC3 B   | Selects ruled line B                                          |
| 12 | DC3 C   | Clears selected ruled line buffer                             |
| 13 | DC3 D   | Sets a single dot in selected ruled line buffer               |
| 14 | DC3 F   | Ruled line pattern set                                        |
| 15 | DC3 L   | Ruled line line set                                           |
| 16 | DC3 M   | Selects ruled line combine mode                               |
| 17 | DC3 P   | Ruled line 1 dot line print                                   |
| 18 | DC3 p   | Ruled line n dots line print                                  |
| 19 | DC3 v   | Ruled line image write                                        |
| 20 | CAN     | Canceling print data in page mode                             |
| 21 | ESC FF  | Printing data in page mode                                    |
| 22 | ESC RS  | Sounds the buzzer                                             |
| 23 | ESC SP  | Setting character spacing                                     |
| 24 | ESC #   | Setting EURO symbol position                                  |
| 25 | ESC \$  | Specifying the absolute horizontal position of printing       |
| 26 | ESC %   | Selecting/Canceling the printing of downloaded user character |
|    |         | sets                                                          |
| 27 | ESC &   | Selecting user character set                                  |
| 28 | ESC !   | Specifying printing mode of text data                         |
| 29 | ESC *   | Printing graphical data                                       |
| 30 | ESC +   | Switchs OFF the printer                                       |
| 31 | ESC -   | Selecting/Canceling underlining                               |
| 32 | ESC.    | Printing self test/diagnostic information                     |
| 33 | ESC 2   | Specifying 1/6-inch line feed rate                            |
| 34 | ESC 3   | Specifying line feed rate n/203 inches                        |
| 35 | ESC <   | Changes print direction to opposite                           |
| 36 | ESC =   | Data input control                                            |
| 37 | ESC >   | Selecting print direction                                     |
| 39 | ESC @   | Initializing the printer                                      |
| 40 | ESC CAL | Black mark mode sensor calibration                            |

| 41 | ESC D     | Setting horizontal tab position                               |
|----|-----------|---------------------------------------------------------------|
| 42 | ESC E     | Specifying/Canceling highlighting                             |
| 43 | ESC F     | Filling or inverting the page area in page mode               |
| 44 | ESC G     | Specifying/Canceling highlighting                             |
| 45 | ESC I     | Specifying/Canceling Italic print                             |
| 46 | ESC J     | Printing and Paper feed n/203 inches                          |
| 47 | ESC L     | Selecting page mode                                           |
| 48 | ESC N     | Reading programmed serial number                              |
| 49 | ESC R     | Selecting country                                             |
| 50 | ESC S     | Specifying speed (bps) of the serial port                     |
| 51 | ESC T     | Printing short self test                                      |
| 52 | ESC U     | Selecting/Canceling underlined printing                       |
| 53 | ESC V     | Selecting/Canceling printing 90°- right turned characters     |
| 54 | ESC W     | Defining the print area in page mode                          |
| 55 | ESC X     | Specifying max printing speed                                 |
| 56 | ESC Y     | Selecting intensity level                                     |
| 57 | ESC Z     | Returning diagnostic information                              |
| 58 | ESC \     | Specifying relative horizontal position                       |
| 59 | ESC ]     | Loading the default settings stored in Flash memory           |
| 60 | ESC ^     | Saving current settings in Flash memory                       |
| 61 | ESC _     | Loading factory settings                                      |
| 62 | ESC `     | Reading the Battery Voltage and Thermal head temperature      |
| 63 | ESC a     | Aligning the characters                                       |
| 64 | ESC b     | Increasing text line height                                   |
| 65 | ESC c5    | Enabling/Disabling the functioning of the button LF           |
| 66 | ESC d     | Printing and feeding paper by n- lines                        |
| 67 | ESC i     | Feeding paper backwards                                       |
| 68 | ESC o     | Temporarily feeding paper forward                             |
| 69 | ESC pair= | Enabling/Disabling PAIRING info saving in Bluetooth mode      |
| 70 | ESC pwd=  | Programming a new Bluetooth password (PIN)                    |
| 71 | ESC r     | Full command for sounding buzzer                              |
| 72 | ESC s     | Reading printer settings                                      |
| 73 | ESC u     | Selecting code table                                          |
| 74 | ESC v     | Transmitting the printer status                               |
| 75 | ESC x     | Setting the time interval for automatically switching Off the |
|    |           | printer                                                       |
| 76 | ESC y     | Setting USB response strings                                  |
| 77 | ESC {     | Enabling/Canceling printing of 180° turned characters         |
| 78 | GS FF     | Printing in page mode and returning to standard mode          |
| 79 | GS \$     | Specifying the absolute vertical position in page mode        |
| 80 | GS)       | Setting printer flags (memory switches)                       |
| 81 | GS *      | Defining a Downloaded Bit Image (logo)                        |
| 82 | GS /      | Printing a Downloaded Bit Image                               |
| 83 | GS:       | Starting/ending macro definitions                             |
| 84 | GS B      | Enabling/Disabling inverse printing (white on black)          |
| 85 | GSC       | Read the Real Time Clock                                      |
| 86 | GS H      | Selecting printing position of HRI Code                       |
| 87 | GSL       | Setting the left margin                                       |
| 88 | GSQ       | Printing 2-D barcodes                                         |

| 89  | GS R      | Filling or inverting a rectangle in page mode               |
|-----|-----------|-------------------------------------------------------------|
| 90  | GS S      | Selecting 2-D barcode cell size                             |
| 91  | GS T      | Selecting the print direction in page mode                  |
| 92  | GS U      | Selecting standard mode                                     |
| 93  | GS W      | Setting the print area width                                |
| 94  | GS X      | Drawing a rectangular box with selected thickness in page   |
|     |           | mode                                                        |
| 95  | GS Z      | Printing the non blank page area only in page mode          |
| 96  | GS \      | Specifying the relative vertical position in page mode      |
| 97  | GS ^      | Executing macro                                             |
| 98  | GS c      | Setting the Real Time Clock                                 |
| 99  | GS f      | Setting the font of HRI characters of the barcode           |
| 100 | GS h      | Setting the height of the barcode                           |
| 101 | GS k      | Printing a barcode                                          |
| 102 | GS p      | Settings for 2D barcode PDF417                              |
| 103 | GS q      | Selecting the height of the module of 2D barcode PDF417     |
| 104 | GS w      | Selecting the horizontal size (Scale factor) of the barcode |
| 105 | GS x      | Direct text print in page mode                              |
| 106 | FS !      | Specifying printing mode of two-byte text data              |
| 107 | FS &      | Selecting two-byte text mode (JIS or GB2312)                |
| 108 | FS -      | Selecting/Canceling underline mode for two-byte text mode   |
| 109 | FS.       | Canceling two-byte text mode                                |
| 110 | FS C      | Selecting Shift-JIS mode (Japanese version only)            |
| 111 | FS S      | Specifying character spacing for two-byte text mode         |
| 112 | FS W      | Selecting double size characters for two-byte text mode     |
| 113 | ESC y WAN | WAN                                                         |

## 5.11 Connecting Device

The DPP-450 is designed to use different methods of communications. Care must be taken to ensure that the DPP-450 USB/RS 232 connector and PDA & Smartphone connector are not accidentally damaged. The figures below show how to attach the different device to the DPP-450.

#### USB ( Cabled ) Version:

Connect the DPP-450 using Mini USB cable is shown in the figure below.

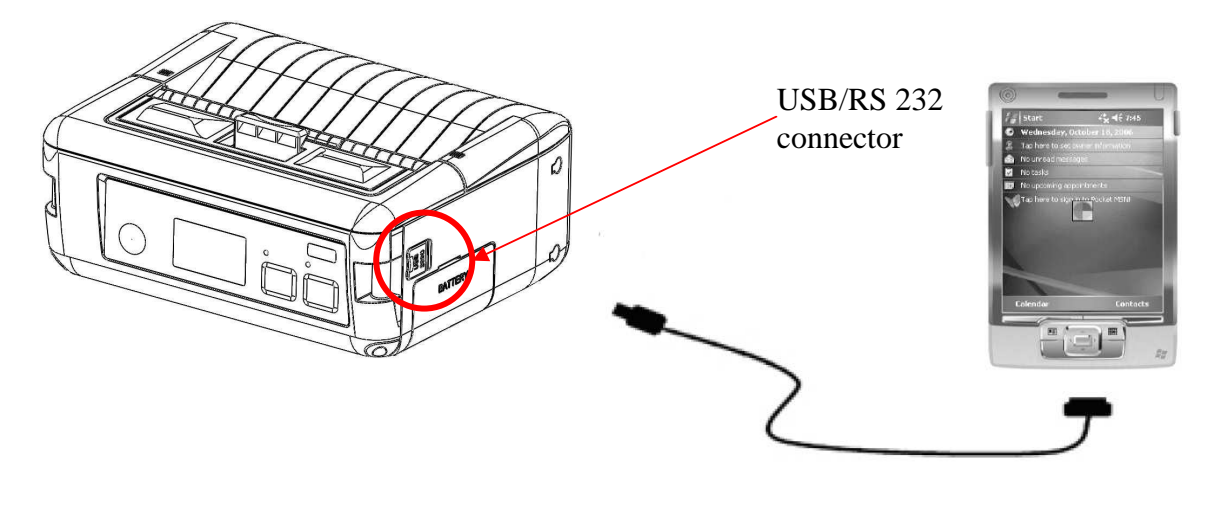

#### Bluetooth version:

The DPP-450 Bluetooth version uses Bluetooth® wireless technology to connect to Bluetooth enable devices.

iOS devices:

Connect to LineaTAB.

Start – LibraryDemo on iPad. Connect LineaTab to iPad(Figure 4). After this press settings button.

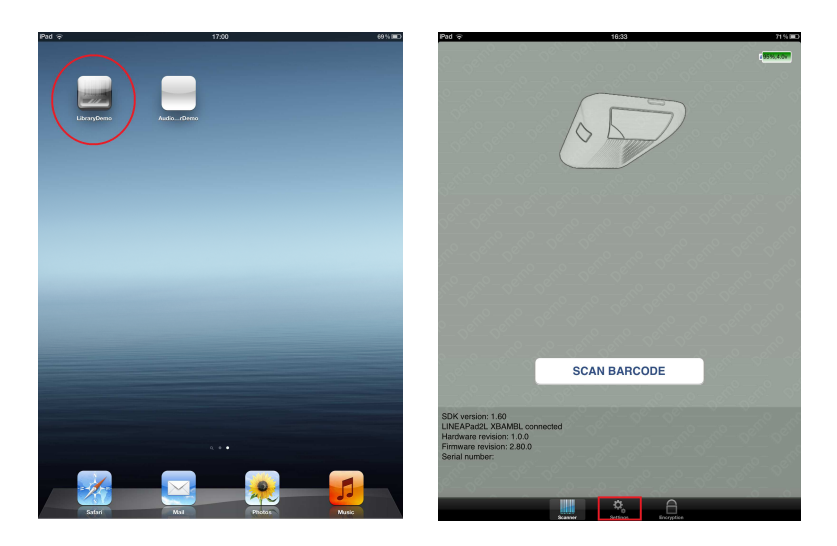

Turn on DPP-450 Bluetooth printer. From setting menu press Discover printers, and wait to find printers. When is found press on selected printer and wait connect.

| 16:33 71 % III                 |                                |
|--------------------------------|--------------------------------|
| General Settings               | General Settings               |
| Beep upon scan                 | Beep upon scan 🗸               |
| Enable scan button 🗸           | Enable scan button 🗸           |
| Automated charge enabled       | Automated charge enabled       |
| Barcode Scan Mode              | Barcode Scan Mode              |
| Single scan 🗸                  | Single scan 🗸                  |
| Multi scan                     | Multi scan                     |
| Motion detect                  | Motion detect                  |
| Single scan on button release  | Single scan on button release  |
| Multi scan without duplicates  | Multi scan without duplicates  |
| Bluetooth Printers             | Bluetooth Printers             |
| Discover printers              | Discover printers              |
| Firmware Update                | DPP-450                        |
| Update Linea firmware          | Firmware Update                |
| Update Encrypted Head firmware | Update Linea firmware          |
| Update opticon firmware        | Update Encrypted Head firmware |
| Update code firmware           | Update opticon firmware        |
|                                | Update code firmware           |
| CS/POS Ready                   | Internet Sector Constraints    |
| BTH                            |                                |
|                                |                                |

On DPP-450 LCD screen is show message "BTH", when is connected. Press on LineaTAB "Print " button:

| 16549                          |
|--------------------------------|
| General Settings               |
| Beep upon scan                 |
| Enable scan button             |
| Automated charge enabled       |
| Barcode Scan Mode              |
| Single scan                    |
| Multi scan                     |
| Motion detect                  |
| Single scan on button release  |
| Multi scan without duplicates  |
| Bluetooth Printers             |
| Discover printers              |
| DPP-250 (000190EC40A4)         |
| Firmware Update                |
| Update Linea firmware          |
| Update Encrypted Head firmware |
| Update opticon firmware        |
| Update code firmware           |

On "Print" menu can printing via Bluetooth connection:

| Print self test |
|-----------------|
| Demo fonts      |
| Demo barcodes   |
| Demo graphic    |
| Load logo       |

### - Print Self-test

- Demo fonts

- Demo barcodes
- Demo graphics

To terminate the BT connection, press settings menu and name of printer. When is close connection the "tick" will disappearing.

## 5.12 Mount Strap

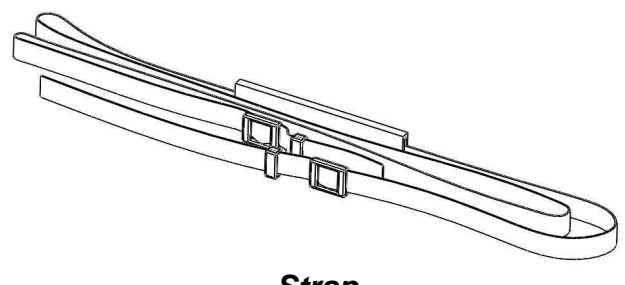

Strap

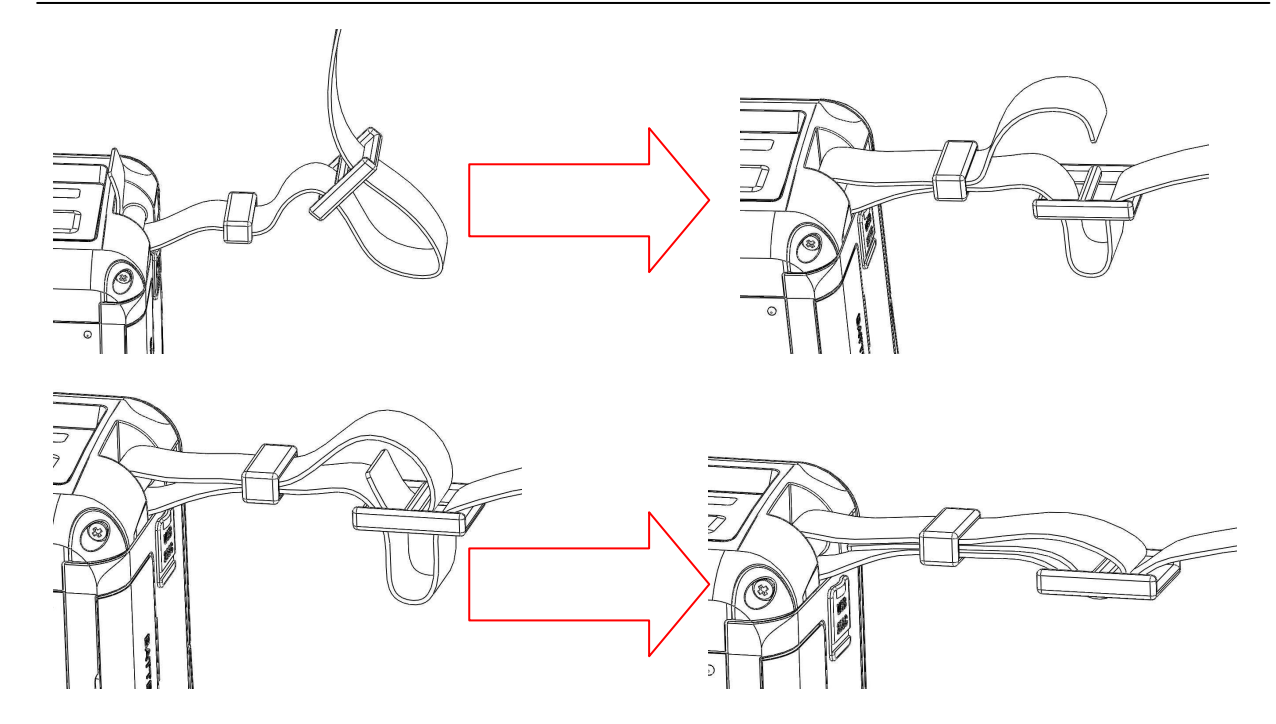